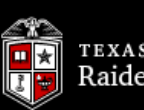

eBill

My Direct Deposit

International Payments

Global Electronic Consent

1098-T - View online

Student Financial Aid

Home

TTU MyTech TTU Employee Faculty

Research Administration

My Personal Information

E-mail

Welcom

June 15, 2012

ore

Logout

Assistance

Help

Action Items News Events Manage My Enrollment Jun 15 Saturday, June 16, 2012 8:00 AM - 1:00 PM Registration • Chinese Meditation Prompts Double Positive Epilepsy 5k Lubbock Fun Run Punch in Brain White Matter Saturday, June 16, 2012 8:30 AM - 4:30 PM Current Term Þ Parents are Key to Getting Kids off the Couch Great Start Pre-Marital Workshop **Jun 14** Monday, June 18, 2012 8:00 AM - Fri , Grades Climate Change Will Alter Risks of Wildfire Youth Summer Sports Camp Worldwide Transcript Wednesday, June 20, 2012 11:00 AM - 2:00 PM • A Salute to Flag Day PreLaw Program Q&A Event Manage My Finances **Jun 13** Wednesday, June 20, 2012 7:30 PM - 9:30 PM Student Business Services Hispanic Scholarship Fund Chapter Receives "The Odd Couple" (female version) by Neil

In order to access your student eBill account to save your payment information, click on the "eBill" link from the Student Business Services menu in the Action Items section of Raiderlink.

- Examine Degree Requirements
- **Explore Course Options**

- military & veterans programs
- Ombuds for Students
- Student Disability Services
- Student Wellness Center
- University Parking

Optional Services More Purchase Your Plan Now! information Are you a Commuter? Sign up for a Commuter Dining Plan today and add it to vour tuition bill. Three plans to choose from and

Financial Responsibility Agreement

Advisor

A&F Work Tools

News

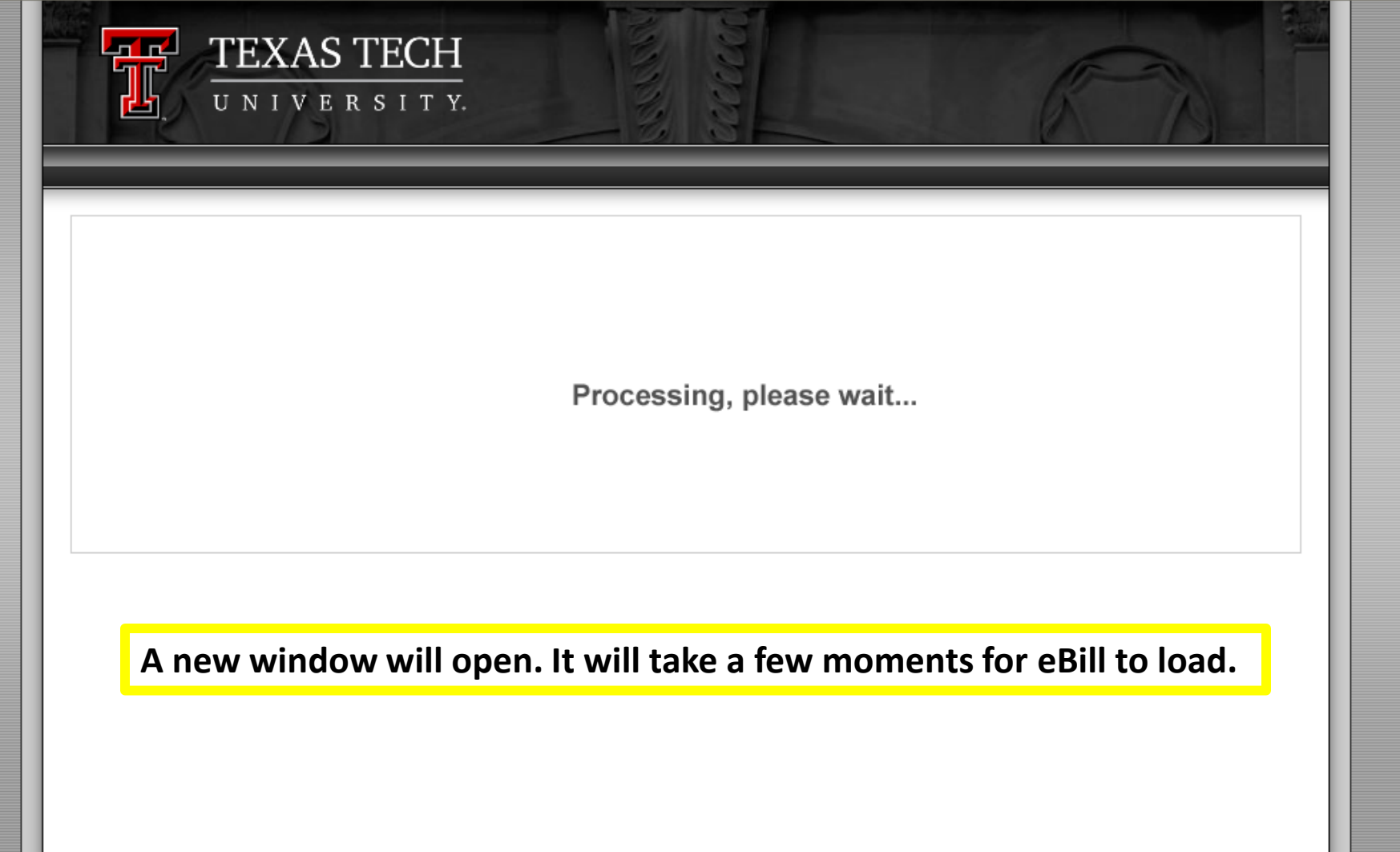

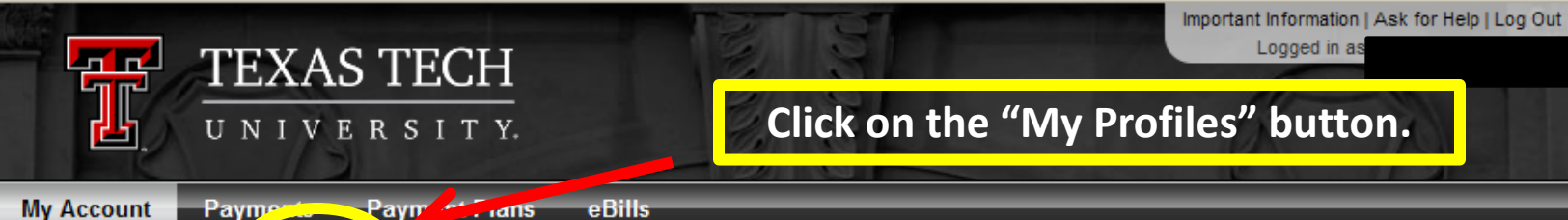

Account Activity

My Profiles Authorized Users

## Account Alerts

One or more of the credit cards have expired, and can no longer be used for making payments. Edit Payment Information

## Announcements

Welcome to Texas Tech University's Banner eBill service \*\*\* This version of eBill is for TTU & Law Students \*\*\*

| My Account                                         |            |
|----------------------------------------------------|------------|
| Current Account Status                             |            |
| Balance:                                           | \$1,020.62 |
| Payment Plans<br>201257 TTU Emergency Payment Plan | \$965.62   |
| Other Charges                                      |            |
| Not Included in Plan:                              | \$55.00    |
| Make a Payment View Account Activity               |            |

## Statements

eBill Statement

You currently do not have any billing statements.

## **Term Balances**

|                                                       |                                                                            | 12/18/                                                                            | Important Information   Ask for Help   Log Out              |
|-------------------------------------------------------|----------------------------------------------------------------------------|-----------------------------------------------------------------------------------|-------------------------------------------------------------|
| TEX/                                                  | AS TECH                                                                    | 13 8                                                                              |                                                             |
| иии 🛃                                                 | ERSITY.                                                                    |                                                                                   | K A                                                         |
| My Account Payments                                   | Payment Plans eBills                                                       |                                                                                   |                                                             |
| Account Activity My Pr                                | ofiles Authorized Users                                                    |                                                                                   |                                                             |
|                                                       |                                                                            |                                                                                   |                                                             |
| Profile Settings                                      |                                                                            |                                                                                   |                                                             |
| Personal Profile                                      |                                                                            |                                                                                   |                                                             |
|                                                       |                                                                            |                                                                                   |                                                             |
| You will receive a notific<br>your account informatio | cation when a new billing statemei<br>in, or allow them to enroll in a pay | nt is posted to your account. If you wi<br>ment plan, please click the "Authorize | sh to provide a parent or guardian access to ed Users" tab. |
| University ID:                                        |                                                                            |                                                                                   |                                                             |
| Full name:                                            |                                                                            |                                                                                   |                                                             |
| E-mail address:                                       |                                                                            |                                                                                   |                                                             |
|                                                       |                                                                            |                                                                                   |                                                             |
| • Saved Payment I                                     | Methods                                                                    |                                                                                   |                                                             |
| Add New Paymer                                        | nt Method                                                                  |                                                                                   |                                                             |
|                                                       |                                                                            |                                                                                   |                                                             |
|                                                       |                                                                            |                                                                                   |                                                             |
|                                                       |                                                                            |                                                                                   |                                                             |
|                                                       |                                                                            |                                                                                   |                                                             |
|                                                       | Click on the "S                                                            | aved Payment Meti                                                                 | nods" bar.                                                  |
|                                                       |                                                                            |                                                                                   |                                                             |
|                                                       |                                                                            |                                                                                   |                                                             |
|                                                       |                                                                            |                                                                                   |                                                             |
|                                                       |                                                                            |                                                                                   |                                                             |
|                                                       |                                                                            |                                                                                   |                                                             |

| UNIVERSITY.                                                                                                    |                                                                                                    |
|----------------------------------------------------------------------------------------------------|----------------------------------------------------------------------------------------------------|
| count Activity My Profiles Authorized Users                                                                                                    |                                                                                                    |
|                                                                                                    |                                                                                                    |
| Profile Settings                                                                                                    |                                                                                                    |
| Personal Profile                                                                                                    |                                                                                                    |
| ▼ Saved Payment Methods                                                                                                    |                                                                                                    |
| To store payment profiles, enter the account information of your preferred on New Payment Method option below. Select the payment type from the dro | redit card(s) or bank account(s). To get started, select the Add<br>p-down list and click "Select". |
| My Payment Methods                                                                                                    | Action                                                                                              |
| ACH Channing                                                                                                    | Edit   Delete                                                                                       |
| My Credit Card *** EXPIRED ***                                                                                                    | Edit Delete                                                                                         |
| Add New Payment Method                                                                                                    |                                                                                                    |
|                                                                                                    |                                                                                                    |
| Click "Delete" for the p<br>wish to d                                                                                                    | ayment method you<br>lelete.                                                                        |
|                                                                                                    |                                                                                                    |
|                                                                                                    |                                                                                                    |

| unt Activity My Profiles A                                              | uthorized Users                                                          |                                   |
|-------------------------------------------------------------------------|--------------------------------------------------------------------------|-----------------------------------|
| ronie Settings                                                          |                                                                          |                                   |
| Personal Profile                                                        |                                                                          |                                   |
| ▼ Saved Payment Methods                                                 | Are you sure you want to remove your My Credit Card profile permanently? |                                   |
| To store payment profiles, enter the<br>New Payment Method option below |                                                                          | ). To get started, select the Add |
| Vy Payment Methods                                                      | OK Cancel                                                                | Action                            |
| ACH Checking                                                            |                                                                          | Edit   Delete                     |
| My Credit Card *** EXPIRED ***                                          |                                                                          | Edit   Delete                     |
| Add New Payment Method                                                  | an an an an an an an an an an an an an a                                 |                                   |
|                                                                         |                                                                          |                                   |
| Click "OK"                                                              | to confirm deletion of payme                                             | ent method.                       |
|                                                                         |                                                                          |                                   |
|                                                                         |                                                                          |                                   |

| Important Information   Ask for Help   Log Out<br>Logged in as                                                                                                    |  |  |  |  |
|----------------------------------------------------------------------------------------------------|--|--|--|--|
|                                                                                                    |  |  |  |  |
| UNIVERSITI.                                                                                                    |  |  |  |  |
| My Account Payments Payment Plans eBills                                                                                                    |  |  |  |  |
| Account Activity My Profiles Authorized Users                                                                                                    |  |  |  |  |
| Profile Settings                                                                                                    |  |  |  |  |
| The selected payment method has been removed.                                                                                                    |  |  |  |  |
| ▼ Personal Profile                                                                                                    |  |  |  |  |
| You will receive a notification when a new billing statement is posted to your account. If you wish to provide a parent or guardian access to your account information, or allow them to enroll in a payment plan, please click the "Authorized Users" tab. |  |  |  |  |
| University ID:                                                                                                    |  |  |  |  |
| Full name:                                                                                                    |  |  |  |  |
| E-mail address:                                                                                                    |  |  |  |  |
| ► Saved Payment Methods                                                                                                    |  |  |  |  |
| ► Add New Payment Method                                                                                                    |  |  |  |  |
|                                                                                                    |  |  |  |  |
| You will receive confirmation that your payment method was deleted.                                                                                                    |  |  |  |  |
|                                                                                                    |  |  |  |  |
|                                                                                                    |  |  |  |  |
|                                                                                                    |  |  |  |  |
| U.Commerce 6.0   Bill+Payment 6.0.0<br>@1997 - 2013 TouchNet Information Systems, Inc. All rights reserved.   TouchNet Privacy Policy                                                                                                    |  |  |  |  |
|                                                                                                    |  |  |  |  |